## 介護現場改革促進等事業オンライン受付システム 操作方法

URL : https://www.fukushizaidan-online-reception.jp/genbakaikaku/

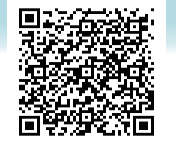

1/4

研修に申込む(施設・事業所)

### トップページ

| 社会福祉協        | 議会研修受付システム                                                                                                    | 申込されたい研修の「詳細」                                  |
|--------------|----------------------------------------------------------------------------------------------------|------------------------------------------------|
| ◎ おしらせ一覧     | BLAR HIGH                                                                                                    | ボクシをクリックします                                    |
| ◎ 視聴テスト動     | 画 2021年11月17日 (水)                                                                                                    | パランセンシンしより。                                    |
| トップページ       | 研修管理システム 公開のお知らせ NEW                                                                                                    |                                                |
|              | 2021年11月17日 (水)<br>令和3年度福祉議員向け現任研修「食事と栄養研修〜口から食べることをチームで支える〜」募集中 MBW                                                                                                    |                                                |
|              | 一研修の申込み   一覧                                                                                                    |                                                |
|              | ●研修一覧 ● 集合研修 ● オンライン研修 ◎ 研修区分 ● 研修テーマ                                                                                                    | $\bigcirc$                                     |
|              |                                                                                                    | 詳細                                             |
|              | Copyright © 반호택구단화품을 All Rights Reserved.<br>Powered by 순인 은 URLIS 및                                                                                                    |                                                |
| 研修           | 多の詳細                                                                                                    |                                                |
|              | ● 研修の申込み   詳細内容                                                                                                    | 研修の詳細画面で内容を確認し                                 |
| о」т研         | ※~両場で取り組む人材育成~ 重合研修                                                                                                    |                                                |
| 主福祉 研修基础到    |                                                                                                    | 詳細ページ甲段   甲込み]                                 |
| (11-5) +1.65 | 「「「「「「「」」」」」「「「」」」」」」」「「「」」」」」」」」」」」」                                                                                                    | ボタンをクリックします。                                   |
| 研修目的         | これからの構祉を担う人材を育成するための基本的な考え方を学び、人材育成の柱となるOJTの目的及び<br>役割について、編集・漢督を通して習得します。                                                                                                    |                                                |
| 研修対象者        | 福祉施設、老人保健施設、保育所等で職員の育成を担っている方                                                                                                    |                                                |
| 研修会場         | 社会補祉法人 □□社会福祉協議会 補祉研修センター 研修室<br>TEL 043-111-2222 FAX 043-222-4444                                                                                                    | 甲込み                                            |
| 会場案内区        |                                                                                                    | Ст                                             |
| 受講費用         | 5, 600円                                                                                                    |                                                |
| ₹თ৳          | <ul> <li>新型コロナウイルス場準度の拡大に伴い、下記の御理解、御協力をお願いします。</li> <li>(1) 原展はスクール形式とし、席、前後の近隣をおけて行います。</li> <li>(2) 新型コロナウイルス場後を回転は大規定になった。申止とする場合があります。</li> <li>(3) 受護決定がされた場合には、以下について朝島力力開いします。</li> <li>(4) 受護日と適切情から残壊を行い、指定の用板に起源、上加から状態(2) 通知分)を受けたものを、長興日に開払いていただまます。</li> <li>(5) 受護したいただまます。</li> <li>(5) 受援したいただまます。</li> <li>(5) 受援したいただまます。</li> <li>(5) 受援したいただまます。</li> <li>(5) 気気にしたいて、マスクルの支援したいただきます。</li> <li>(6) 適定スクッフだマスクを獲用して対応させていただだます。</li> <li>(6) 適定スクタージルスを変換したます。</li> <li>(7) 適定コケライルス級後度が確認されていただだきます。</li> <li>(7) 適応気が優日が知らされていただだきます。</li> <li>(7) 適応気が優日が知らされて、マスクルはが予算れをおかいします。</li> <li>(7) 適応気が優日が知らされていただだきます。</li> <li>(7) 適応気が優日が知らされていただきます。</li> <li>(7) 適応気が優日がなってのために、「教師の外核となりますので、受護中心の間には受護中心急の厳めたが分類した上で、申込を行っていただきますよう、物協力をお除いいたします。</li> </ul> | すでに定員オーバーになっている<br>場合は<br>満席<br>表示となり、申込ができません |
| お問い合わせ先      | 社会場社法人 □□社会場社協議会 福祉研修センター 研修室<br>TEL 043-111-2222 FAX 043-222-4444                                                                                                    |                                                |
| 開催要項         |                                                                                                    | キャンセル待ちで申込を受付け                                 |
|              |                                                                                                    | いる場合は                                          |
|              | strigento K3-001<br>英格日 2021年10月29日(金)                                                                                                    |                                                |
| 日程           | 中达特切目特                                                                                                    | <b>文</b> 講甲込み(キャンセル符)                          |
|              | 申込み                                                                                                    | キテレかり ナッシャル 法ナフ                                |
|              | 研修内容                                                                                                    | 衣示 こ なり、 イヤノ ビル 付ら(                            |
|              | 83481 户349                                                                                                    | の受付となります。                                      |
|              | 09:30~                                                                                                    |                                                |
| 1日目          | オリエンテーションノ開闢                                                                                                    |                                                |
|              | 09:55~ [職時]<br>全社協中共議論学校:<br>第二世紀中共議論学校:                                                                                                    |                                                |

#### 施設・事業所情報の入力

|                                                | 同研修の申込み                                                                       |  |  |  |  |  |
|------------------------------------------------|-------------------------------------------------------------------------------|--|--|--|--|--|
| <b>追加募集★C</b><br>厚生福祉<br>(研修基礎強化)<br>(振考]申込多数( | ) J T研修~職場で取り組む人材育成~ 集合研修<br>人材育成<br>(原則、申込用)の場合、申込期限前に締め切ることがありますので、ご了承額います。 |  |  |  |  |  |
| 研修No                                           | R3-001                                                                        |  |  |  |  |  |
| 開催日                                            | 2021年11月25日(木)                                                                |  |  |  |  |  |
| 申込締切日                                          | 2021年11月15日 (月) 17時00分                                                        |  |  |  |  |  |
| 1. 団体情報の入力                                     | 2. 申込み情報の入力 → 3. 申込み内容の確認 → 4. 申込み完了                                          |  |  |  |  |  |
| 団体名 必須                                         |                                                                               |  |  |  |  |  |
| 団体名(ふりがな)                                      | a l                                                                           |  |  |  |  |  |
| 運営法人名 必須                                       | ※法人格を記入してください。                                                                |  |  |  |  |  |
| 運営法人名(ふりがな)                                    | <u>必須</u><br>※法人格は記入不要です。                                                     |  |  |  |  |  |
| 担当者名 必須                                        | 姓名                                                                            |  |  |  |  |  |
| 担当者名(ふりがな) 🛃                                   | · せい めい                                                                       |  |  |  |  |  |
| メールアドレス 必須                                     | @                                                                             |  |  |  |  |  |
| 電話番号 必須                                        |                                                                               |  |  |  |  |  |
| FAX番号                                          |                                                                               |  |  |  |  |  |
| 郵便番号 必須                                        |                                                                               |  |  |  |  |  |
| 都道府県 必須                                        | v                                                                             |  |  |  |  |  |
| 住所必須                                           |                                                                               |  |  |  |  |  |
|                                                | 行政機関                                                                          |  |  |  |  |  |
|                                                | □ 都道府県 □ 福祉事務所 □ 区市町村                                                         |  |  |  |  |  |
|                                                | 保護施設                                                                          |  |  |  |  |  |
|                                                | □救護施設 □更生施設 □医療保護施設                                                           |  |  |  |  |  |
| 施設·事業種別 必須                                     | 高峰                                                                            |  |  |  |  |  |
|                                                | □ 叢譜老人ホーム □ 特別 叢譜老人ホーム □ 軽貫老人ホーム (A・B・ケアハウス)                                  |  |  |  |  |  |
|                                                | <br>   唐書巻支援施設 □ 担応支援重整所 □ 物域注動支援センター                                         |  |  |  |  |  |
|                                                | □PF音名×伝統社 □相説文伝告第77 □相知音劃文伝センター<br>団体等                                        |  |  |  |  |  |
|                                                | □ 柳道府県・指定都市社協 □区市町村社協 □ 社会福祉法人本部(事務局)                                         |  |  |  |  |  |
| 受講科区分                                          |                                                                               |  |  |  |  |  |
|                                                | "<br>                                                                         |  |  |  |  |  |
|                                                | 連絡事項等                                                                         |  |  |  |  |  |
|                                                | 連絡事項等がございましたら、こちらにご記入ください。                                                    |  |  |  |  |  |
|                                                | 2 受護者信仰の入力に進む                                                                 |  |  |  |  |  |

画面に従って、施設・事業所 情報の入力をします。

# 必須

マークのついている項目は必ず入力してください。

## メールアドレスは正しく入力して ください。

※申込後は入力されたメールア ドレス宛に申込完了メールが 送信されます。翌日になって も申込完了メールが送信され ない場合は、メールアドレス の入力が誤っている可能性が ありますのでお問い合わせく ださい。

すべて入力を完了したら、 画面最下部の「受講者情報の 入力に進む」ボタンをクリックし 次の画面に進みます。

## 申込み情報の入力

| 1. 回体情報の入力                                                             | 研修を受講する受講者の氏名や    |
|------------------------------------------------------------------------|-------------------|
| 受講者1                                                                   | 受講者ごとの設問フォーム等     |
| 氏名 姓 名                                                                 | 必要情報を入力してください。    |
| 氏名 (かな) せい めい                                                          | 受講者を追加する場合は       |
| 生年月日 葡                                                                 |                   |
|                                                                        |                   |
| 1. 一勝種を救えてください。                                                        | をクリックして、受講する人     |
|                                                                        | をすべて入力してください。     |
|                                                                        |                   |
| 受講者枠を増やす                                                               |                   |
| 10.88                                                                  | 受講者枠を増やす          |
| a X (H)                                                                |                   |
| 所属種別を選択してください                                                          |                   |
| ※回答必須                                                                  |                   |
| ○ 高齢 ○ 障吉 ○ 児童                                                         |                   |
|                                                                        |                   |
| <ul> <li>2</li> <li>領収書売名をお書きください。</li> </ul>                          |                   |
| ※受講料と引き換えにお渡しする領収書の宛名となりますので、正確にご記入ください。                               | 「平井オス」をユカリたに      |
|                                                                        |                   |
|                                                                        | 甲込み単位での設問フォーム     |
| 通知文の送付先を選択してください。                                                      | に回答し、「申込内容の確認に    |
| ※回答必須                                                                  | 進むしボタンをクリックして     |
| ○ 自宅 ○ 勤務先                                                             |                   |
|                                                                        | 確認画面に進んぐくたさい。     |
| ■ 申込み内容の確認に進む                                                          |                   |
| 申込み内容確認画面<br>「「申込み内容の確認に進む」                                            |                   |
| 申込み完了画面                                                                |                   |
|                                                                        |                   |
| 一 研修の申込み                                                               | 「確認して、」 この内容で甲込む」 |
| 追加募集 × O J T研修~職場で取り組む人材育成~ 集合研修                                       | ボタンをクリックして、       |
| 厚生福祉<br>(研修基礎部化)<br>(標準)曲3条数 (原則)曲3原)の場合。曲3.時間的に持め切ることがありますので、ごで発展います。 | 申し込み完了画面まで進んで     |
|                                                                        | ください              |
| 研修No R3-001                                                            |                   |
| 開催日 2021年11月25日(木)                                                     |                   |
| 甲込時切日 2021年11月15日(月)17時00分                                             |                   |
| 1. 回体情報の入力 → 2. 申込み情報の入力 → 3. 申込み内容の確認 → 4. 申込み完了                      |                   |
| 研修の申込みが完了しました。                                                         |                   |
|                                                                        |                   |

### 申込み完了後、自動受付けメール

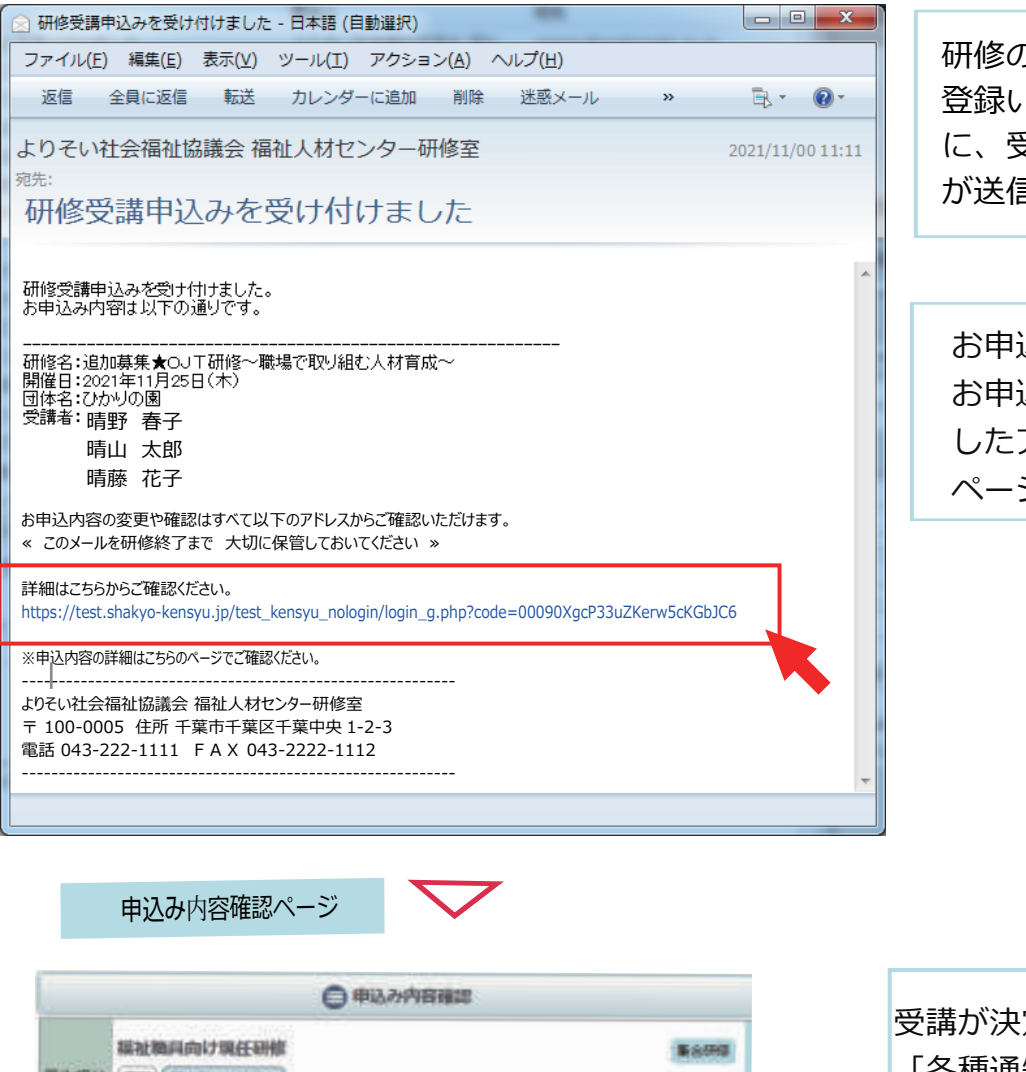

研修のお申込を受付け後 登録いただいたメールアドレス に、受付完了の自動送信メール が送信されます。

お申込み内容の確認や変更は お申込み完了メールでお送り したアドレスをクリックした ページでご覧いただけます。

|                                                                    |                                        | ●申込み内容確認                                                                                                    |                                                                                 |
|--------------------------------------------------------------------|----------------------------------------|----------------------------------------------------------------------------------------------------|---------------------------------------------------------------------------------|
|                                                                    | 福祉市                                    | 順向け現任研修                                                                                                    | 188550                                                                          |
| 厚生描址                                                               | <b>##</b>                              | (ITHER PERSON AND A                                                                                                    | - A A A A A A A A A A A A A A A A A A A                                         |
|                                                                    | (##)                                   | IT CT                                                                                                    |                                                                                 |
| 5113                                                               | No                                     | KOUREI                                                                                                    |                                                                                 |
| 東城日                                                                |                                        | 2021年12月03日 (金)                                                                                                    |                                                                                 |
| 申込締切日                                                              |                                        | 2021年11月26日(金)10時30分                                                                                                    |                                                                                 |
|                                                                    |                                        | ******                                                                                                    |                                                                                 |
| NUCC IN                                                            | 100                                    | 🖆 Heldstatultur, per 🛛 🗮 tasalau caunoo                                                                                   | navê amina per                                                                  |
|                                                                    |                                        |                                                                                                    |                                                                                 |
|                                                                    |                                        | *****<br>「」受講決定通知書兼:                                                                                                    | 受講票                                                                             |
|                                                                    |                                        | *****<br>「」受講決定通知書兼:                                                                                                    | 受講票                                                                             |
| #13.1                                                              | 349                                    | ★##### ● 受講決定通知書兼書 # 1, み 内 着 2021年11月17日13時28分26秒                                                                        | 受講票                                                                             |
| 甲記                                                                 | 348                                    | 本単単社書<br>一 受講決定通知書兼書<br>単社み内書<br>2021年11月17日13時28分26秒<br>1 第野春子                                                           | 受講票                                                                             |
| 930<br>930                                                         | 343<br>24                              | 本電楽知道<br>一 受請決定通知書兼<br>単 3, み Pi 音<br>2021年11月17日 13時28926時<br>1 明野 春子<br>2 明野 一部                                         | 受講要                                                                             |
| 中13.1<br>受調                                                        | 348<br>25                              | 本単単年世<br>本単単年世<br>中 14 か 内 市<br>2021年11月17日 13時20分26時<br>1 第野 春子<br>2 晴野 一部<br>3 晴川 晴代                                    | 受講票<br>  <br>  <br>  <br>  <br>  <br>  <br>  <br>  <br>  <br>  <br>  <br>  <br> |
| 中21<br>도명<br>(11)                                                  | 348<br>27                              | 本電単知道<br>一 受請決定通知書兼書<br>単 12 み 内 音<br>2021年11月17日 13時28分26秒<br>1 第野 春子<br>2 晴野 一部<br>3 晴川 晴代                              | 受講要                                                                             |
| 151<br>151<br>152<br>155<br>155<br>155<br>155<br>155<br>155<br>155 | 815<br>815<br>816<br>816<br>816<br>816 | 本単単年年<br>上 受請決定通知書兼<br>単 ム み 内 音<br>2021年11月17日 13時28926時<br>1 晴野 春子<br>2 晴野 一部<br>3 晴川 晴代<br>(*中ムみ田訪研究表式でる)              | 受読要                                                                             |
| 1514<br>1514<br>1525<br>1545<br>1545<br>1545                       | ाम<br>ये<br>स्वा                       | 本単単年世<br>本単単年世<br>学 読 み 所 前<br>2021年11月17日 13892892689<br>1 第野 春子<br>2 第野 一部<br>3 端川 晴代<br>(*中以み自動開を表定する)<br>(*時期日間と表示する) | 受 論 栗<br>(注意知<br>(注意知<br>(注意知)                                                  |

受講が決定されると、 「各種通知書」エリアが表示さ れます。 「受講決定関連書類」のボタン をクリックすると、PDF形式の 受講決定通知書が表示されます。

「受講決定関連書類」がある場合 ダウンロードして閲覧することが できます。

「受講決定関連書類」は、 お申込み時にご登録いただいた メールにもお送りいたします。